eE-CADで作成した図形の視点や素材の調整をして、画像を作成する機能です。

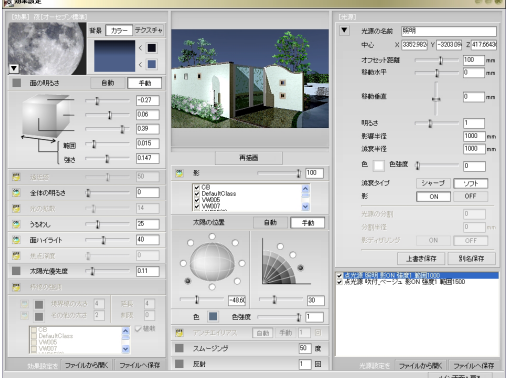

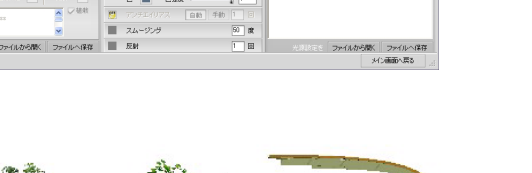

# eE-Painter詳細設定方法

① eE-Painter画面説明

eE-Painter画面の起動方法と概要を説明します。

② レンダリング設定

レンダリング設定の詳細説明です。

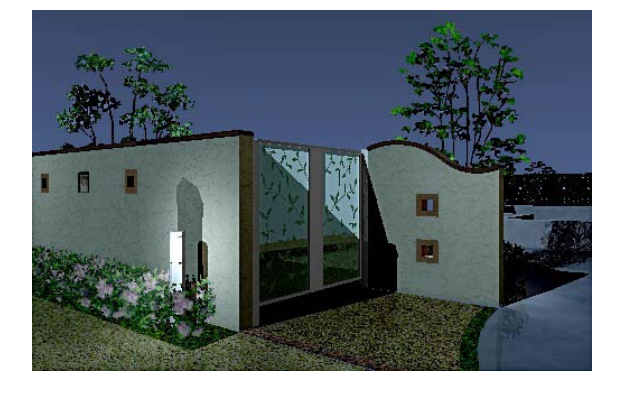

③ 光源設定·表札設定

光源設定と表札設定の詳細説明です。

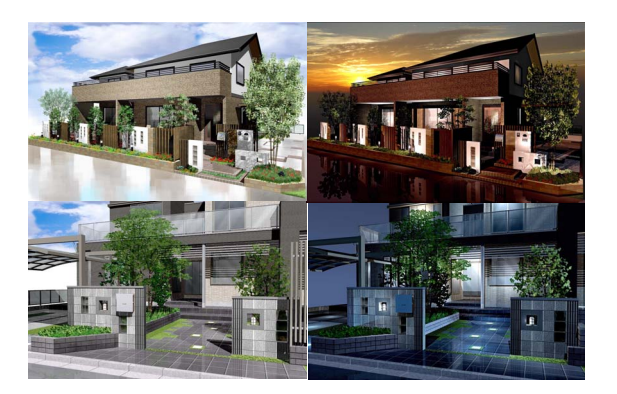

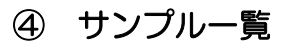

eE-Painterで作成した図面のサンプルー覧 です。

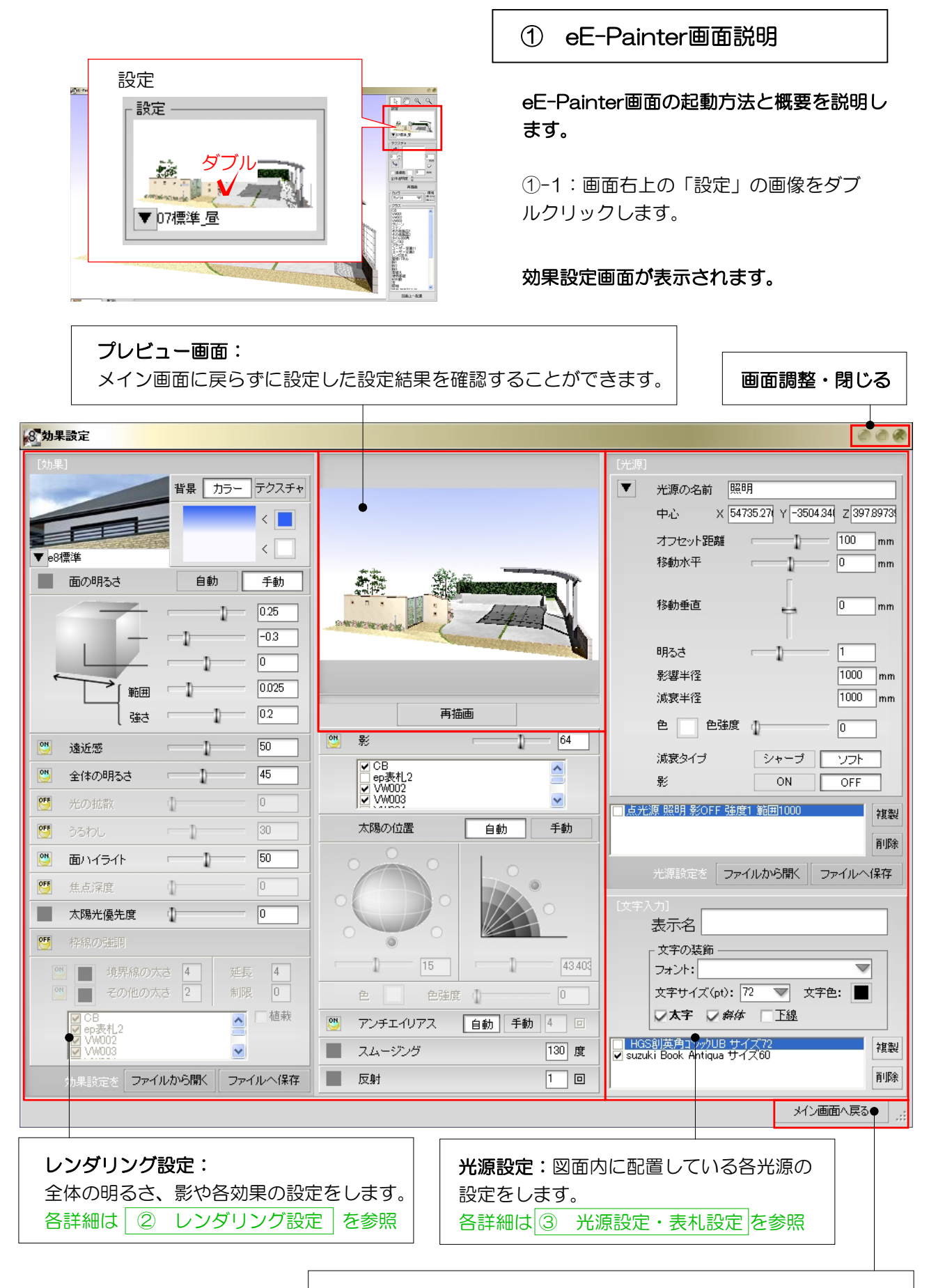

メイン画面へ戻る:設定した内容でeE-Painterの画面へ戻ります。

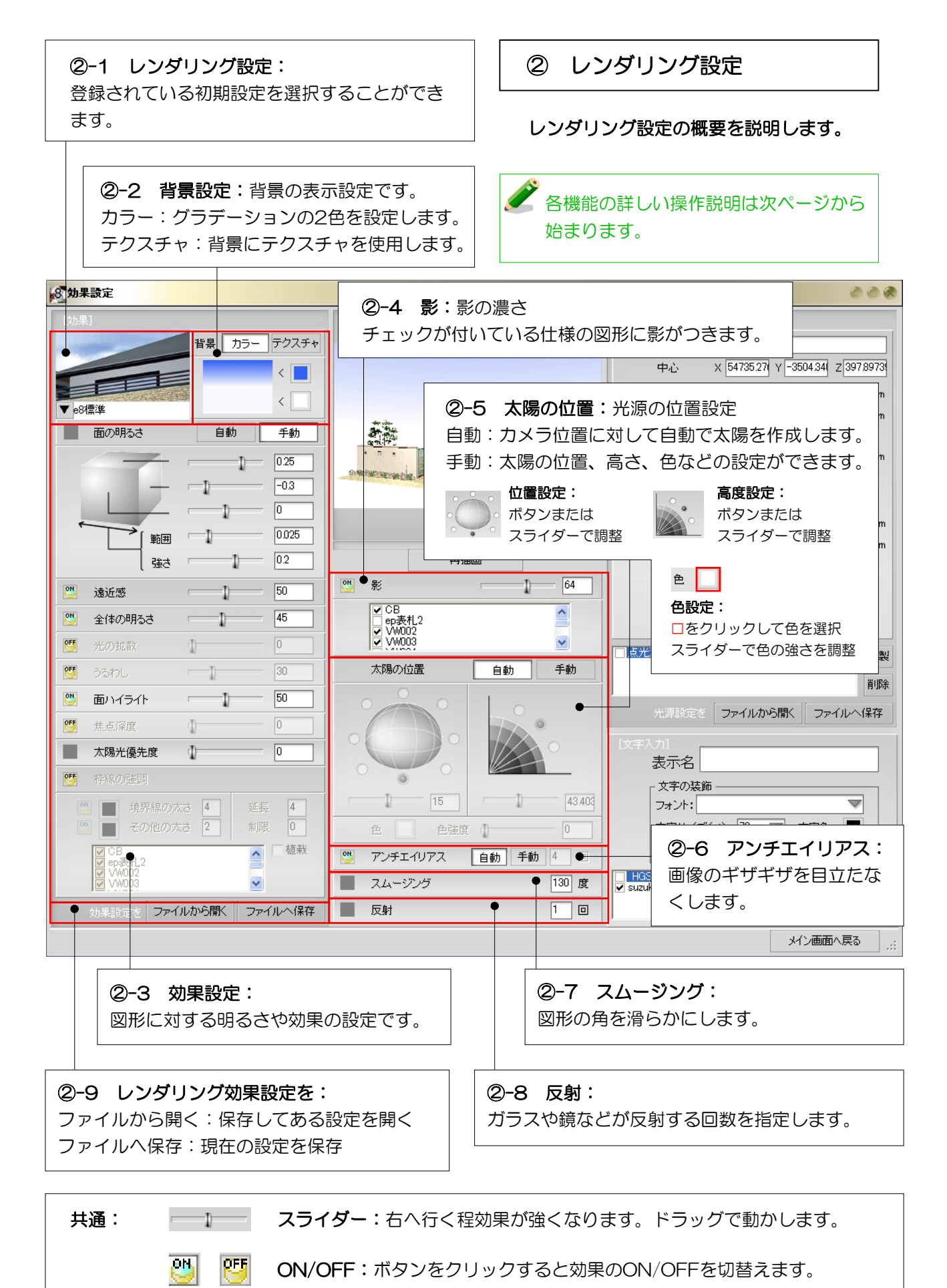

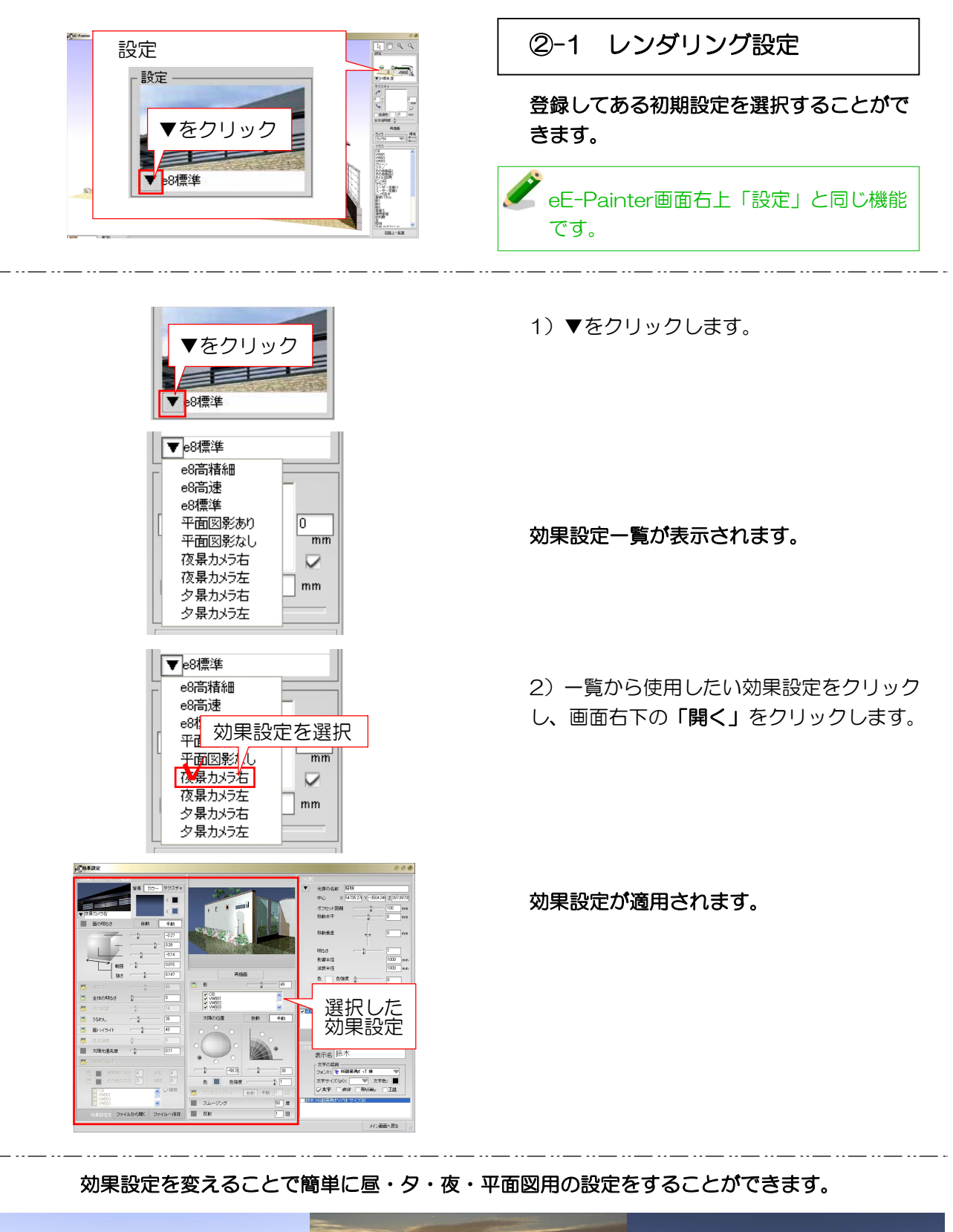

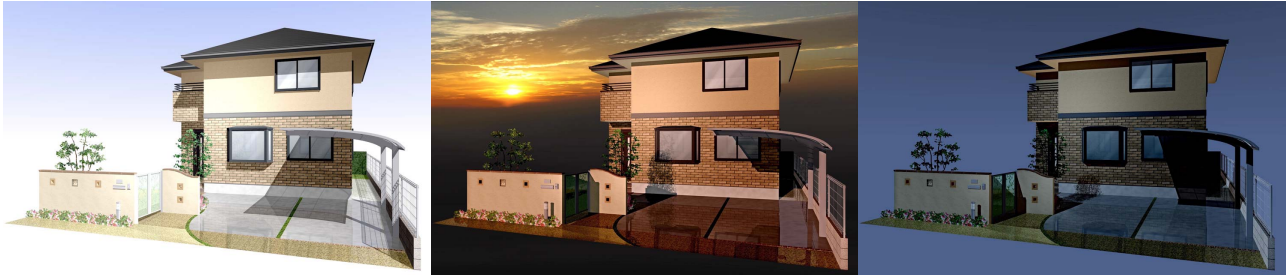

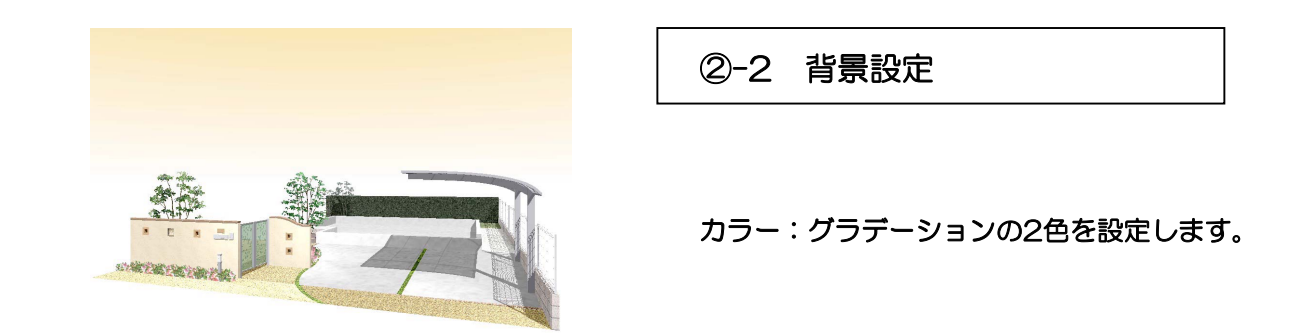

▶ カラーになっているのを確認

Hex - 3087FF Decimal - 3192831 Cancel

プレビュー用再描画ボタン

背景 カラー テクスチャ

H: 39 • Red: 255 S: 81 % Green: 183 B: 96 % Blue: 48

メイン画面へ戻る

Add to

< 🞽 < 🗔 色を変更をするには・・・

1)「カラー」を選択しているのを確認
 し、変更したい色をクリックします。

カラーパレットが表示されます。

2)好みの色をクリックし、「**OK」**をク リックします。

3)「メイン画面へ戻る」をクリックし、 「再描画」をクリックすると背景の色が変 更されます。

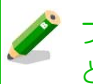

プレビュー用再描画で色を確認するこ とができます。

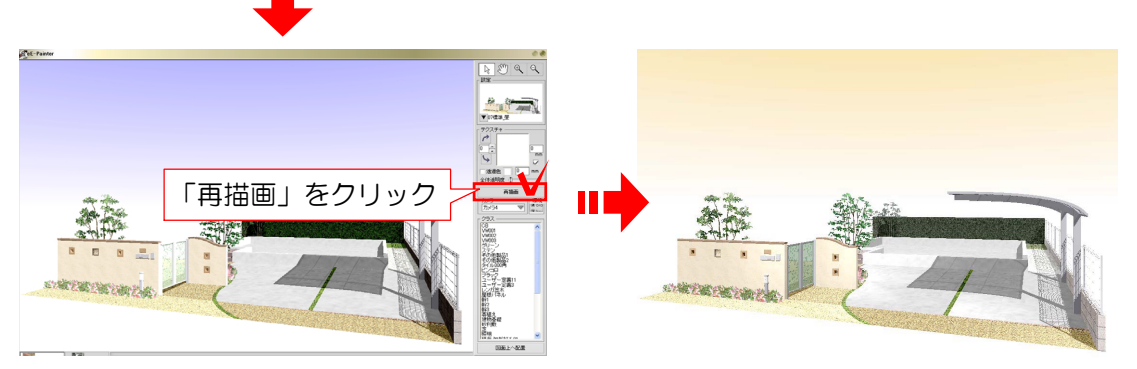

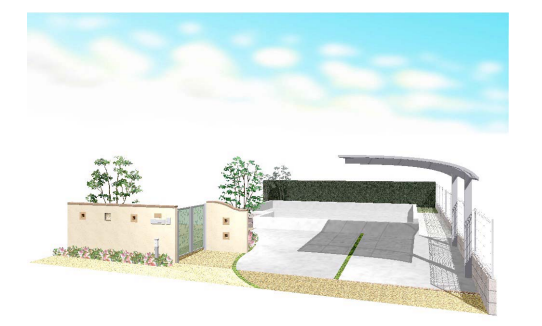

テクスチャ:背景にテクスチャを使用します。

# 背景にテクスチャを使用するには・・・

1) 画面右上の「設定」の画像をダブルクリックします。

効果設定画面が表示されます。

2)効果設定画面左上の「テクスチャ」をク リックします。

3)効果設定画面右下の「メイン画面戻る」 をクリックします。

4) 「再描画」をクリックし、レンダリングの「背景」フォルダから好みの背景をドラッグします。

背景に画像が表示されます。

背景画像が表示されない場合は「再 描画」をクリックしてみましょう。

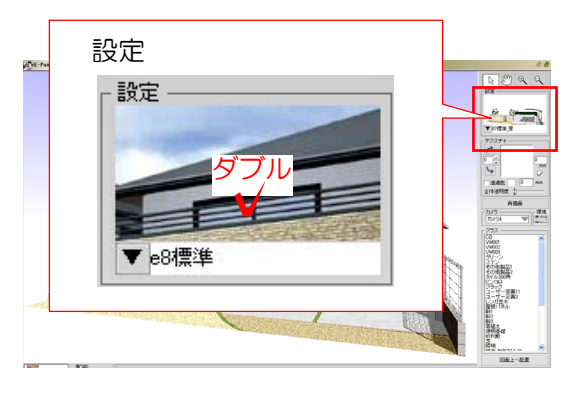

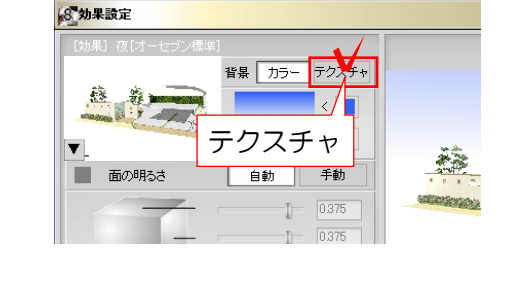

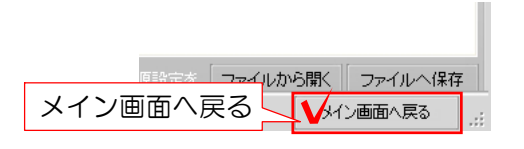

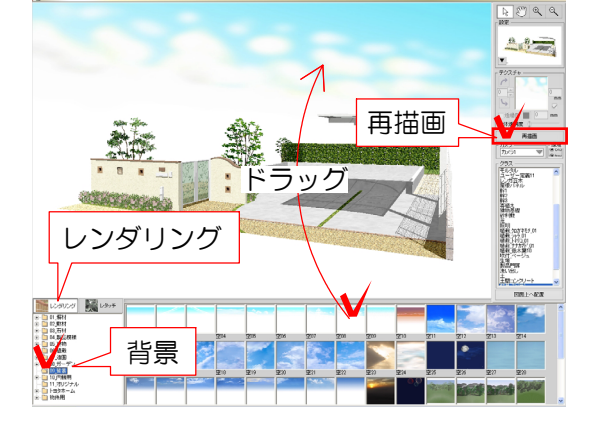

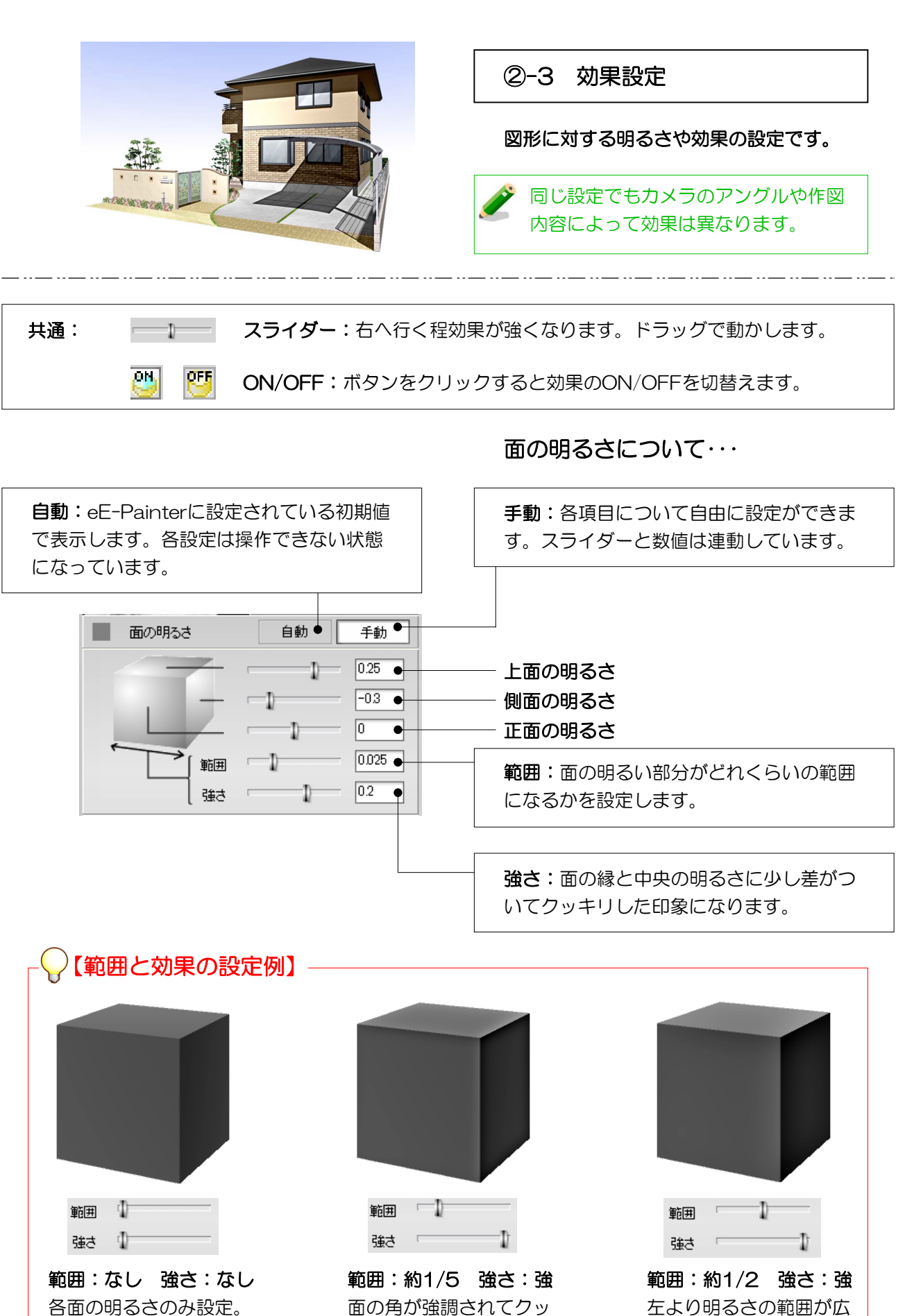

面の角が強調されてクッキリした印象。

5-3-7

く柔らかい印象。

# 遠近感について・・・

近いものは明るくハッキリと、遠いものは うすくぼんやり表示する効果。効果のON、 OFF、強弱を調整します。

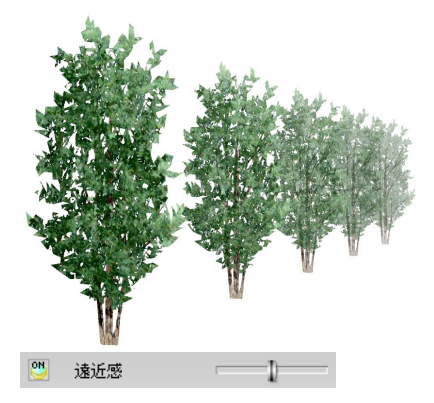

**遠近感:ON** 遠いものがうすくぼんやり。

#### 全体の明るさについて・・・

全体の明るさを調整します。 効果のON、OFF、強弱を調整します。

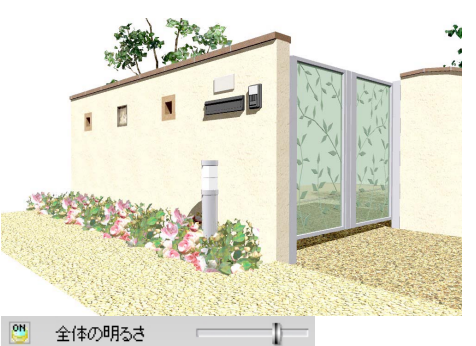

全体の明るさ: ON 好きな明るさに調整可能。

光の拡散について・・・

床面からの光が反射しているような効果。 効果のON、OFF、強弱を調整します。

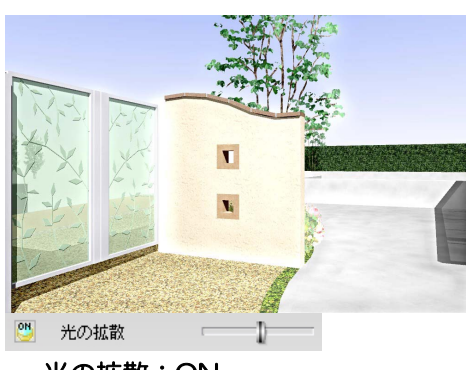

**光の拡散:ON** 光が反射した感じ。

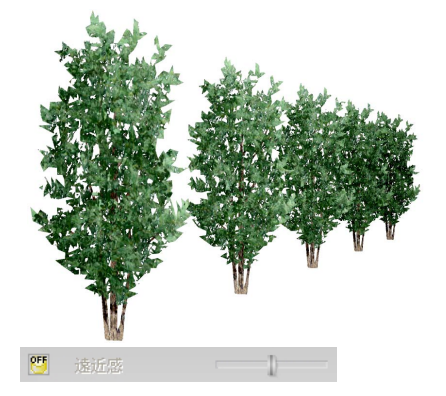

**遠近感:OFF** 遠いものも色がハッキリ。

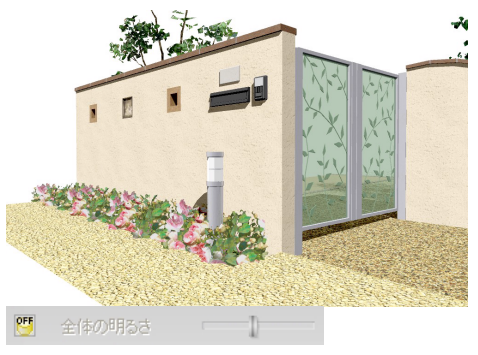

全体の明るさ:OFF デフォルトの明るさ

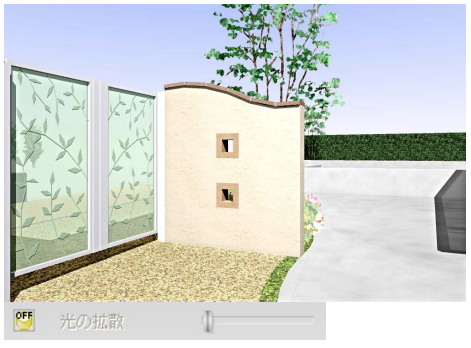

光の拡散:OFF

うるわしについて・・・

床面(土間など)を水で濡れたような質感 にする効果。効果のON、OFF、強弱を調整 します。

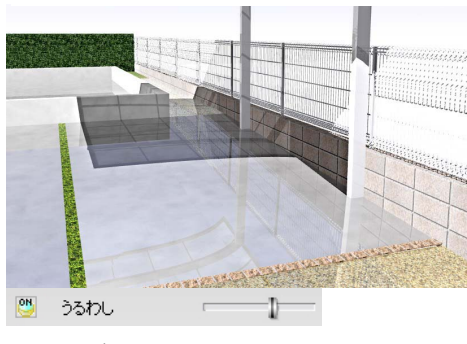

うるわし: ON 水で濡れた感じ。

面のハイライトについて・・・

各図形ごとにハイライトをつける効果。効 果のON、OFF、強弱を調整します。

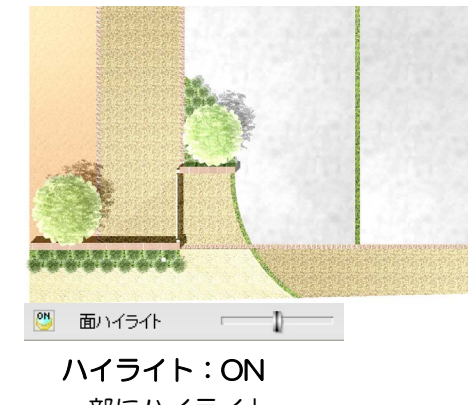

一部にハイライト。

焦点深度について・・・

カメラの矢印の先から離れている物をぼか す効果。効果のON、OFF、強弱を調整しま す。

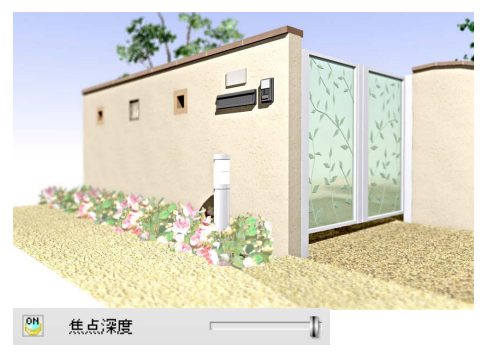

焦点深度:ON 遠いものがぼんやり。

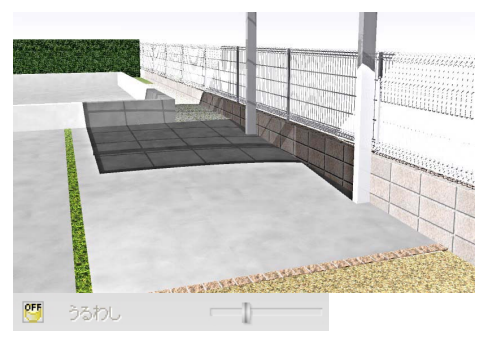

うるわし:OFF

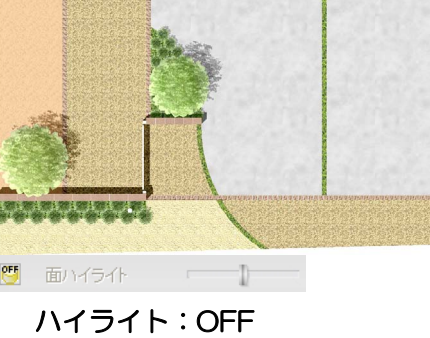

全面同じ色。

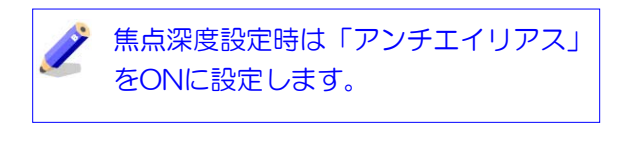

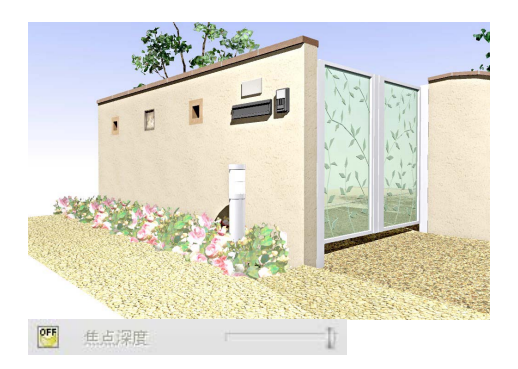

焦点深度:OFF 遠いものもハッキリ。

# 太陽光優先度について・・・

光源に対して太陽の強さを調整する効果。 強弱を調整します。

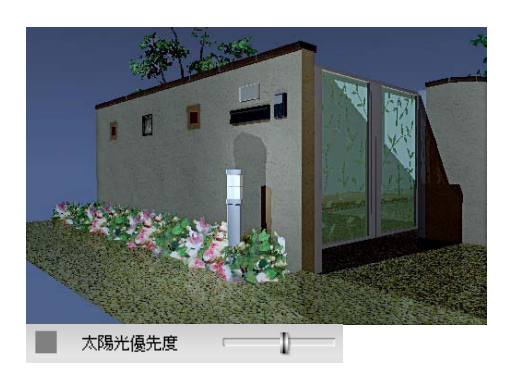

**太陽優先度:ON**中 光源の明るさが弱い。

枠線の強調について・・・

図形の境界や角に線を表示する効果。効果のON、OFF、線の色、太さ、表示非表示を設定します。

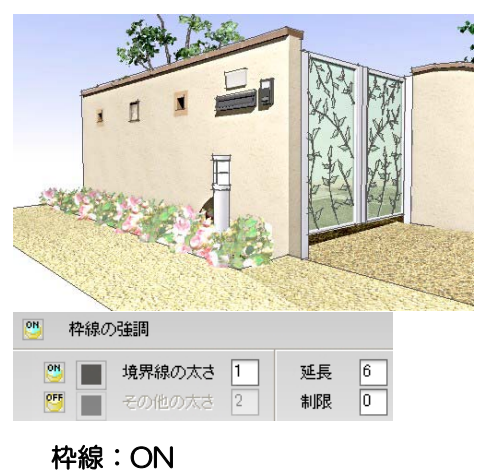

ラインが強調されます。

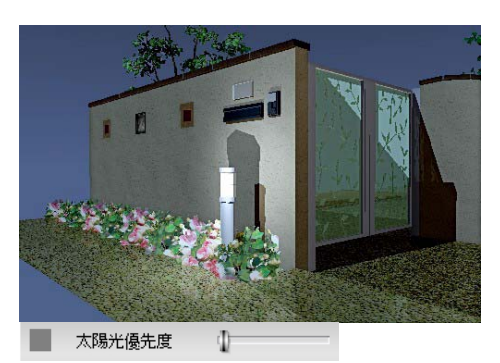

**太陽優先度:低** 光源の明るさが強い。

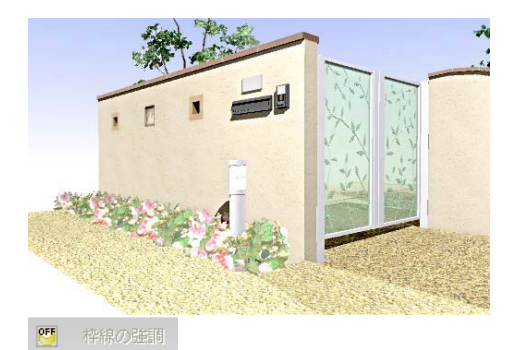

枠線:OFF

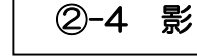

影効果と影の濃さ。 効果のON、OFF、強弱を調整します。

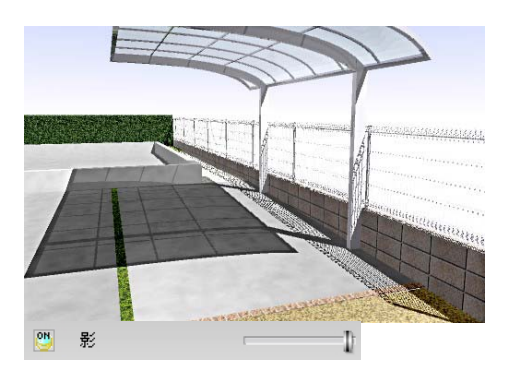

**影の濃さ:濃い** 影が濃く、ハッキリした印象。

チェックが付いている仕様の図形に影がつ きます。クリックで解除できます。

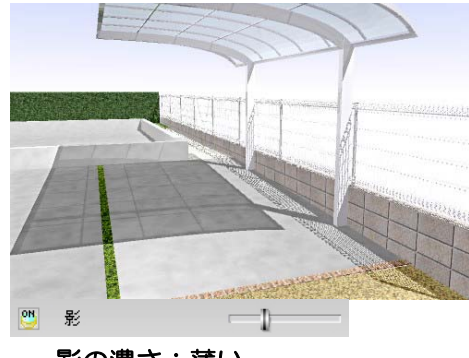

**影の濃さ:薄い** 影が薄く、柔らかい印象。

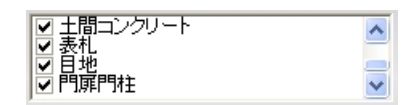

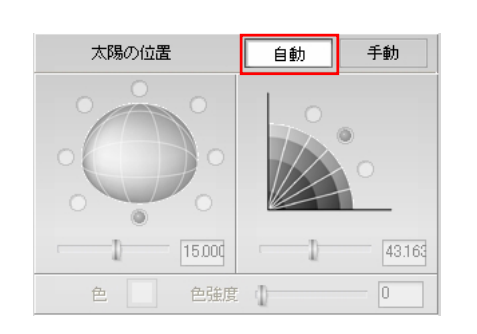

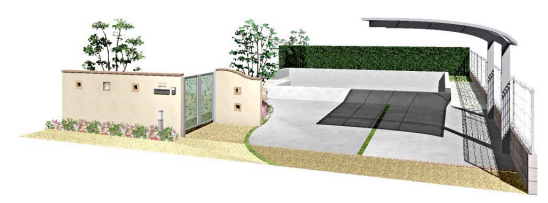

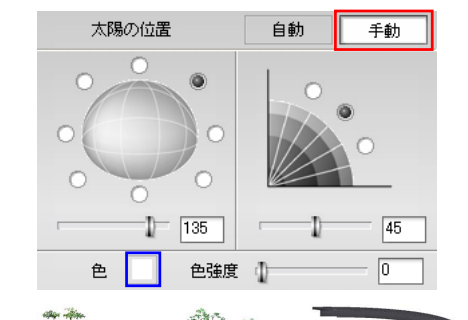

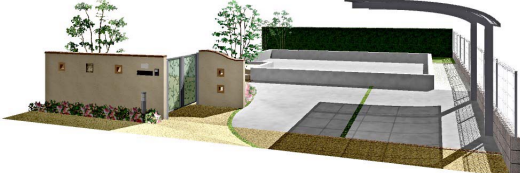

②-5 太陽の位置

光源の位置、高さ、色の設定

自動:カメラ位置に対して自動で太陽を作 成します。

手動:太陽の位置、高さ、色の設定ができます。スライダーで微調整ができます。

位置設定:ボタンまたはスライダーで調整

高度設定:ボタンまたはスライダーで調整

色設定: □をクリックして色を選択。スライダーで 色の強さを調整

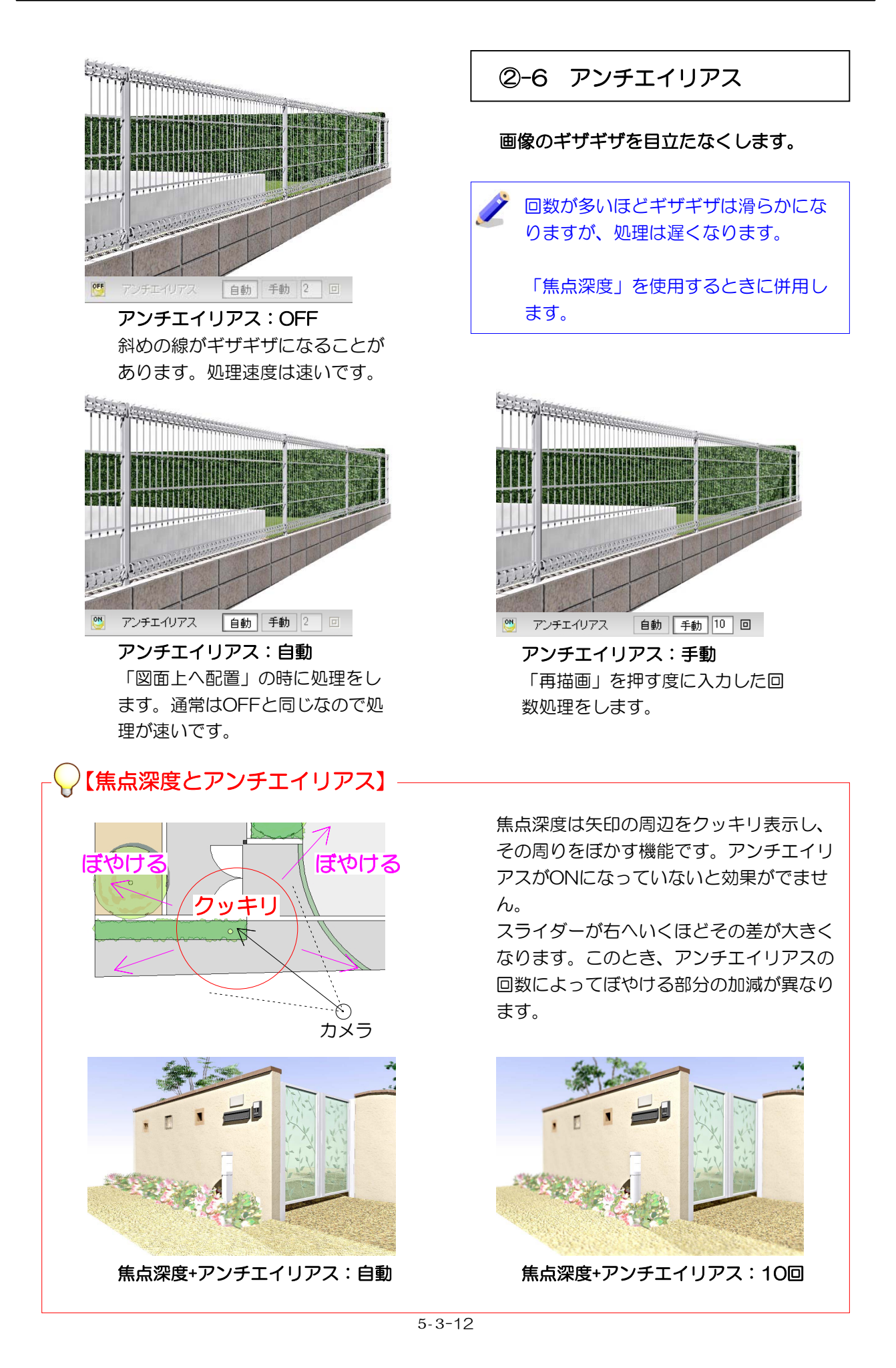

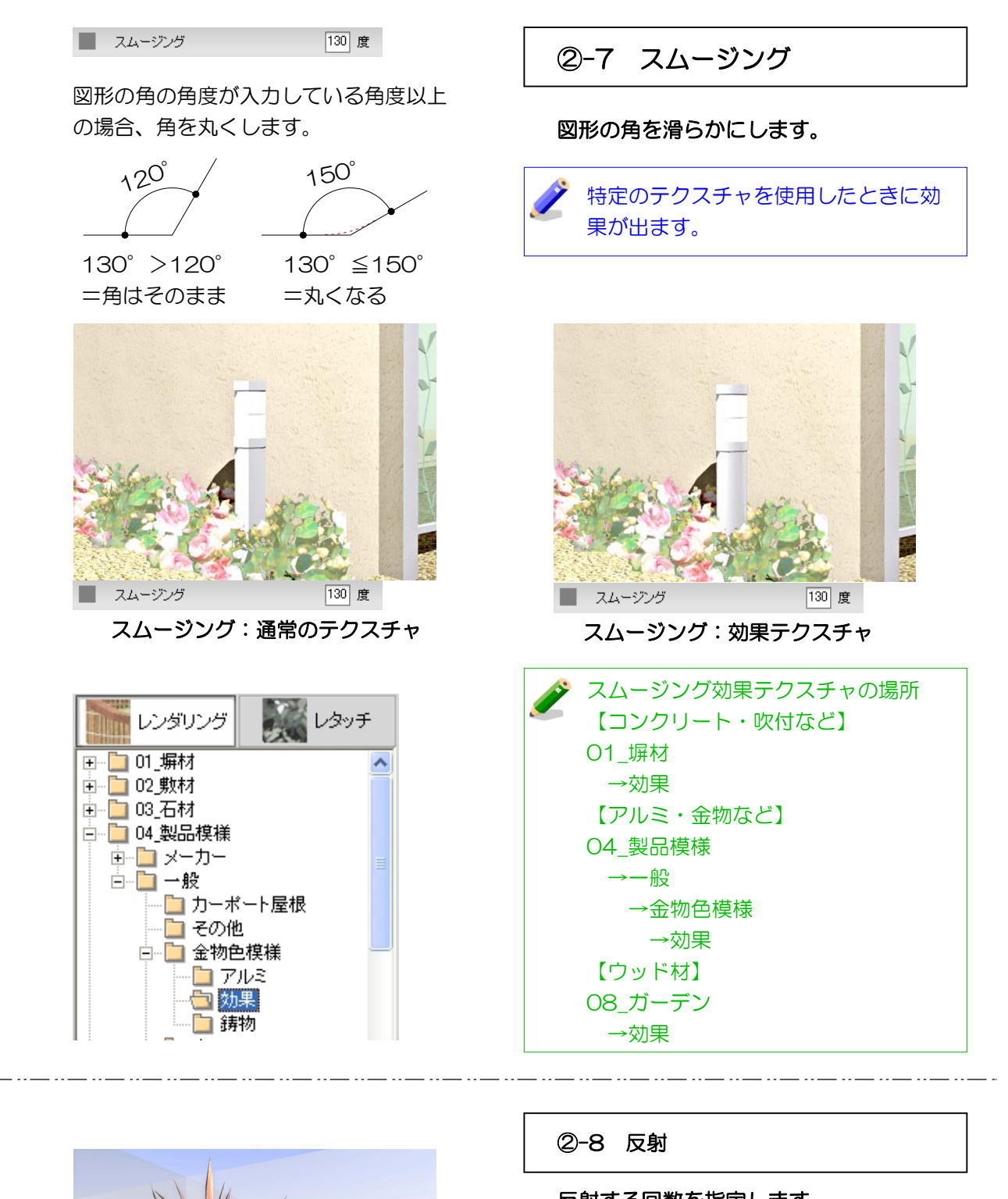

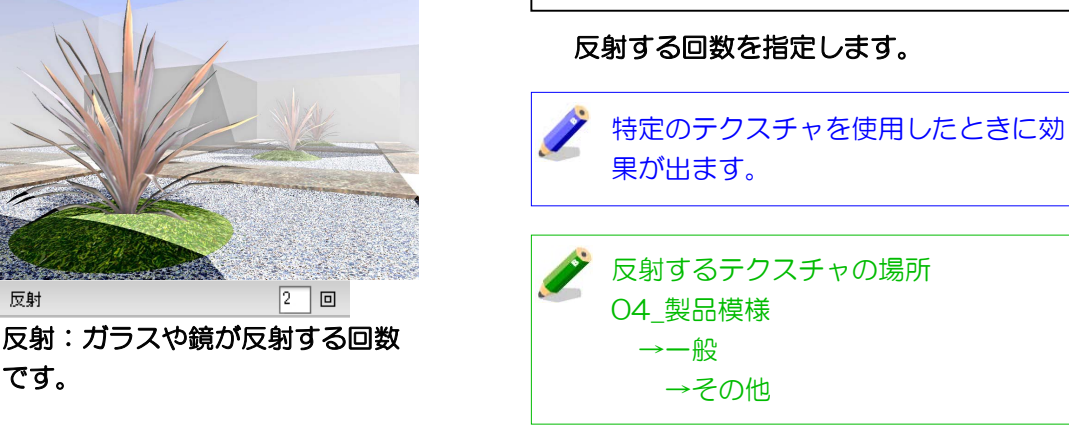

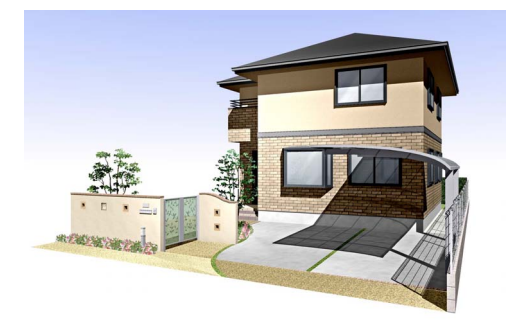

# 2-9 レンダリング効果設定を

設定したレンダリング効果の内容を開く、 保存します。

ファイルへ保存

1) 「ファイルへ保存」をクリック

#### 保存画面が表示されます。

2)保存場所と保存名を確認して「保存」を クリックします。

ファイルから開く 1)「ファイルから開く」をクリック

#### 効果設定一覧が表示されます。

2) 一覧から使用したい効果設定をクリック し、画面右下の「**開く」**をクリックします。

効果設定が適用されます。

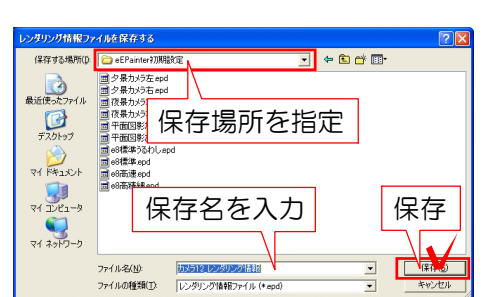

ファイルへ保存

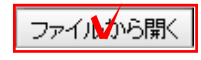

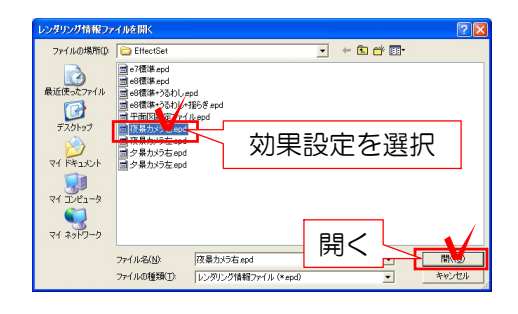

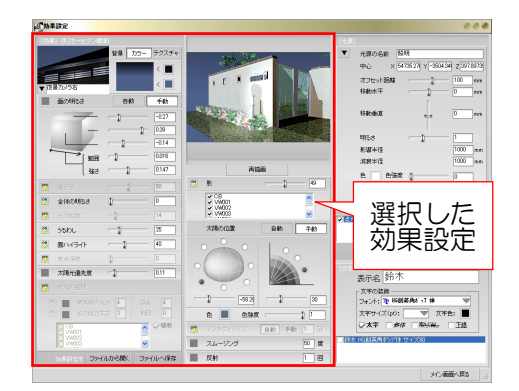

光源設定・表札設定

光源設定・表札設定の概要を説明します。

各機能の詳しい操作説明は次ページから

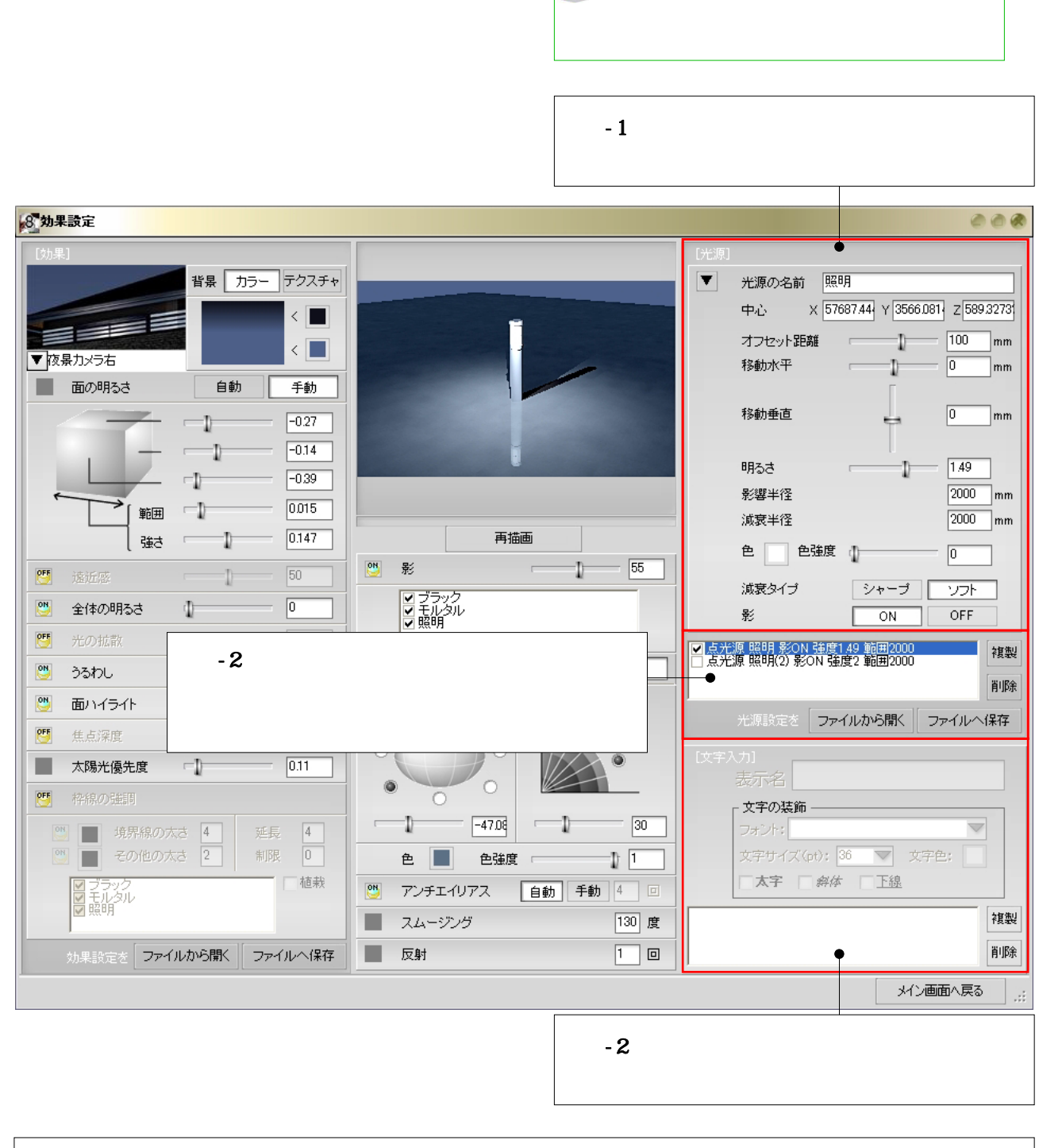

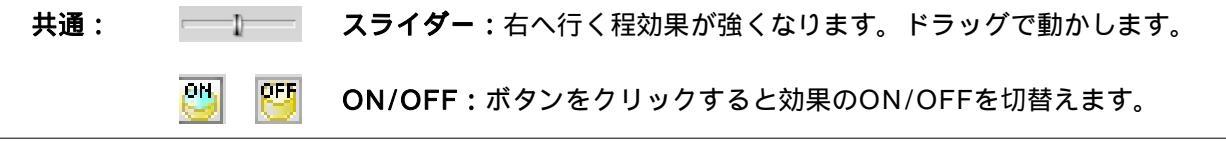

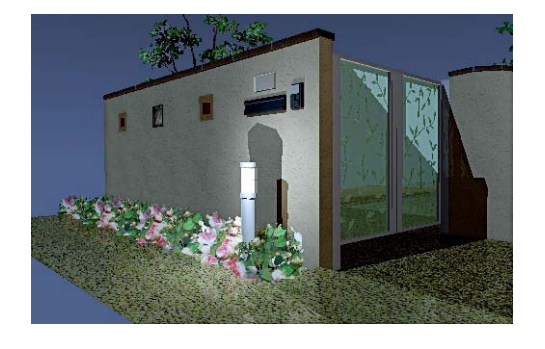

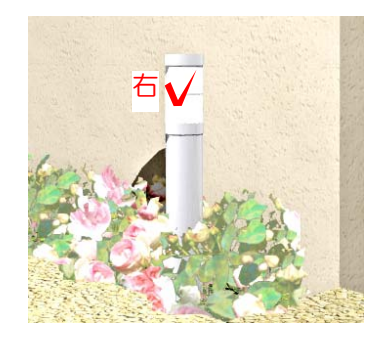

スポット\_昼白色\_範囲1500 スポット\_昼白色\_範囲2500

スポット電球色 範囲1500 スポット電球色 範囲2500 青色 範囲1000 春色 範囲1000 昼白色 範囲1000 屋白色 範囲2000 屋白色 範囲3000

追加したい光源 電球色、範囲3000 緑色、範囲1000

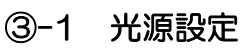

作成した光源の設定をします。

光源を作成するには・・・

1) eE-Painter画面で光源を付けたい所 を**右クリック**します。

2) 追加したいタイプの光源をクリック します。

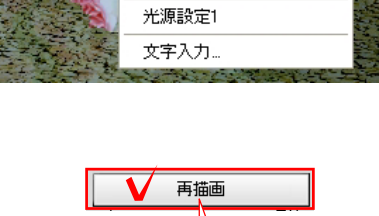

再描画

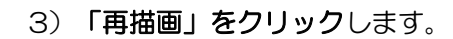

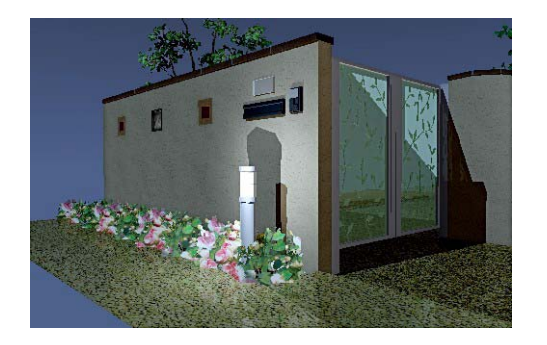

光源が作成されました。

夜にするには・・・

1) eE-Painter画面右上「設定」の▼をク リックします。

効果設定一覧が表示されます。

2) 一覧から使用したい効果設定をクリックします。

eE-Painter画面右上に選択した効果設定が 表示されます。

3) 「再描画」をクリックすると効果が反映 します。

# オフセット位置について・・・

光源が付いている図形と光源の距離を設定します。距離が近い方が強い光になります。 ※光源によってオフセット向きは異なります。

# 移動水平について・・・

光源をクリックした図形に対して水平方向 に移動します。

#### 移動垂直について・・・

光源をクリックした図形に対して垂直方向 に移動します。

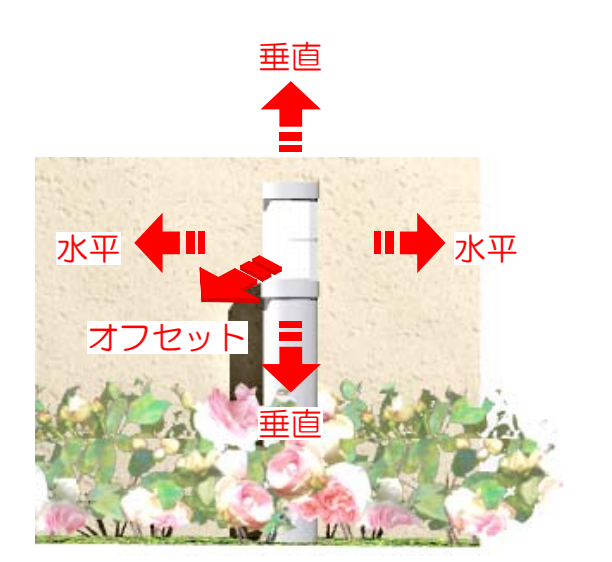

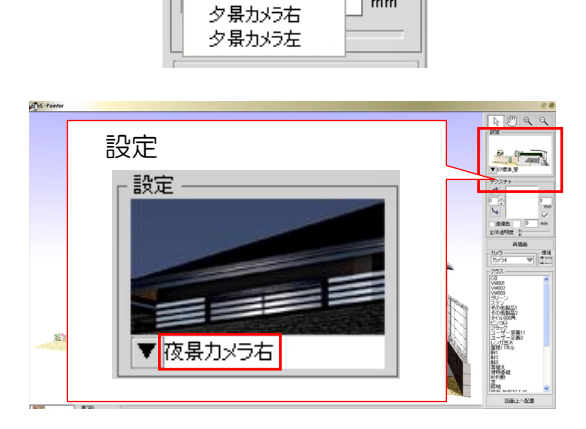

再描画

V

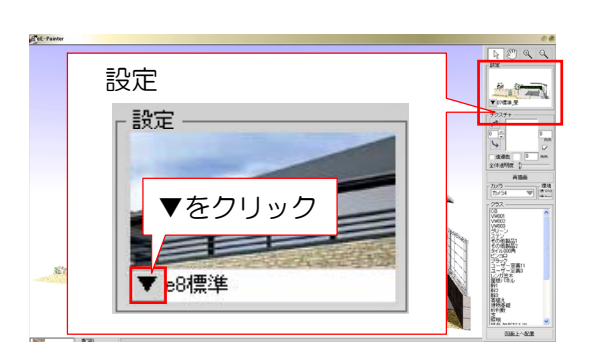

効果設定を選択

mm

mm

▼e8標準 e8高精細 e8高速 e8机 →+ e

平市

平面図影儿

夜景カメラ左

暴力メラ右

#### 明るさについて・・・

光源の明るさです。

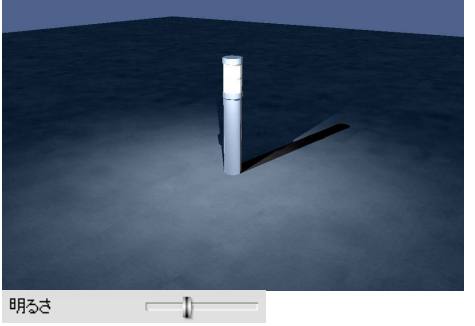

明るさ:弱

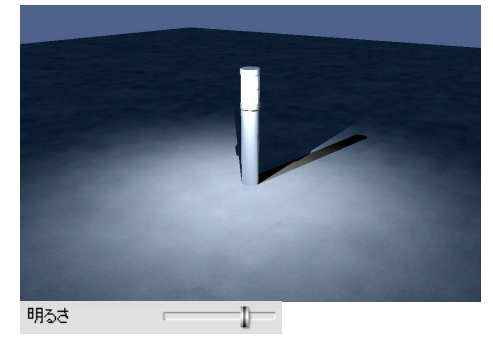

明るさ:強

#### 影響半径

光が見える範囲です。

# 減衰半径

光が減衰しながら光が届く範囲です。

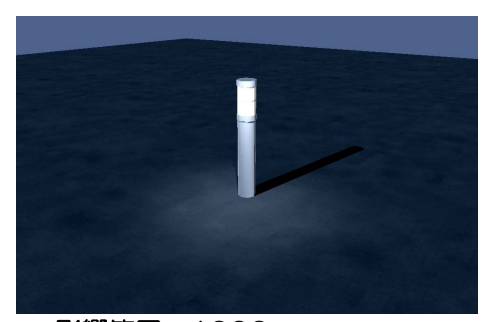

影響範囲:1000
 減衰範囲:1000
 光源から1000の範囲に光が届きます。

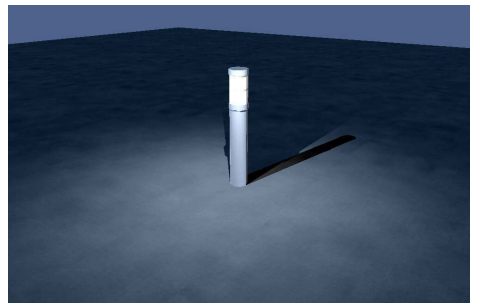

影響範囲:2000
 減衰範囲:2000
 光源から2000の範囲まで届く光が、
 2000の範囲まで表示されます。

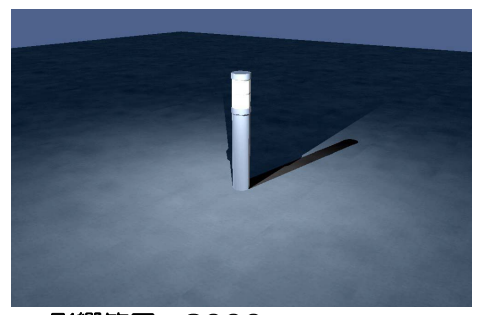

影響範囲:3000
 減衰範囲:3000
 光源から3000の範囲に光が届きます。

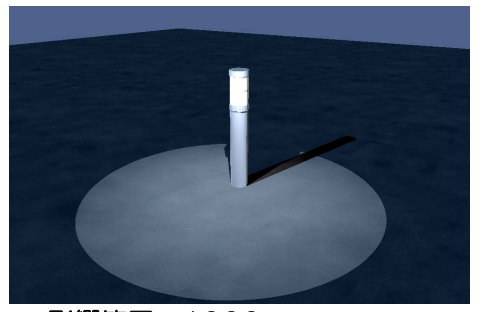

影響範囲:1000 減衰範囲:3000 光源から3000の範囲まで届く光が、 1000の範囲まで表示されます。

# 色

光源の色を調整します。

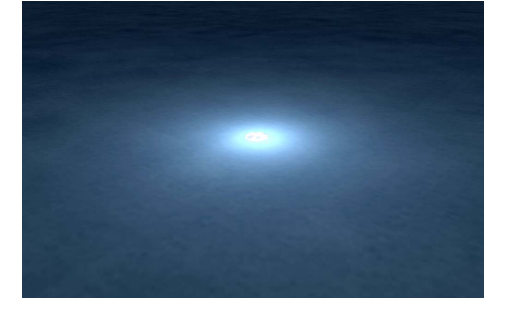

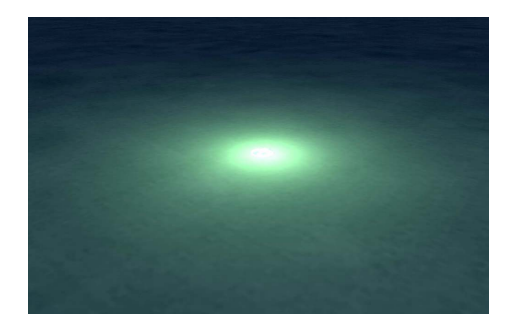

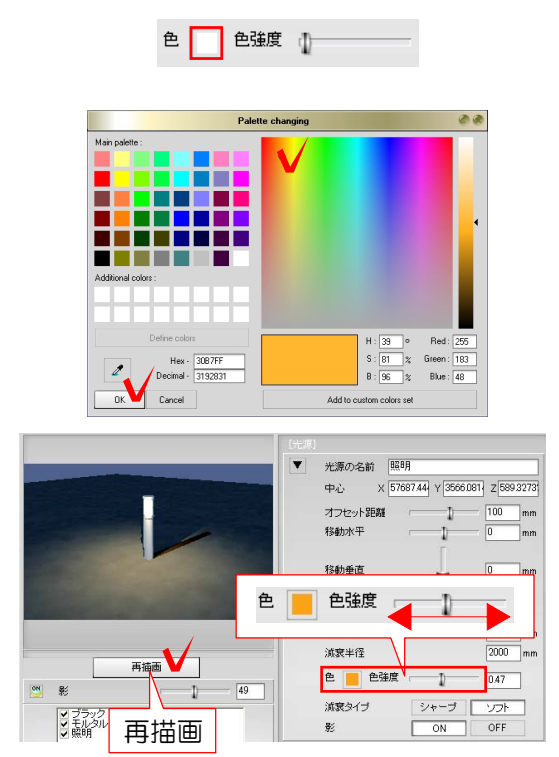

色を変えるには・・・

1) □をクリックします。

カラーパレットが表示されます。

2)好みの色をクリックし、「**OK」**をク リックします。

3) スライダーで色の強さを調整し、「再 描画」をクリックします。

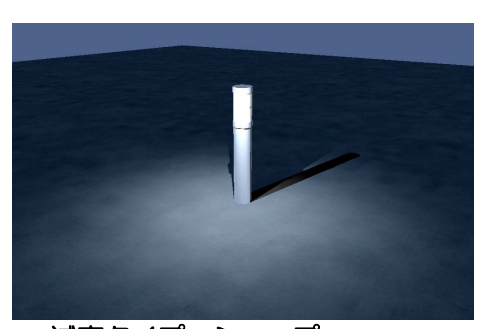

**減衰タイプ:シャープ** 光源の減衰が強くでます。

減衰タイプ

光の減衰方法です。

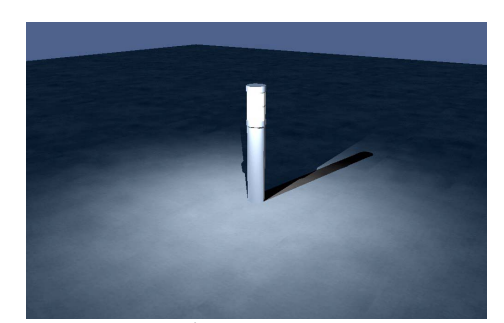

**減衰タイプ:ソフト** 光源の減衰がやわらかくでます。

\_ ...\_ ...\_ ...\_ ..

# 影

\_ - - - \_

\_ - - -

- - - -

影のありなしです。

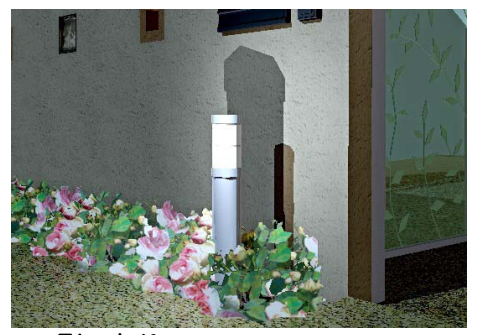

**影:あり** 太陽光の影と光源の影ができます。

\_ - - - -

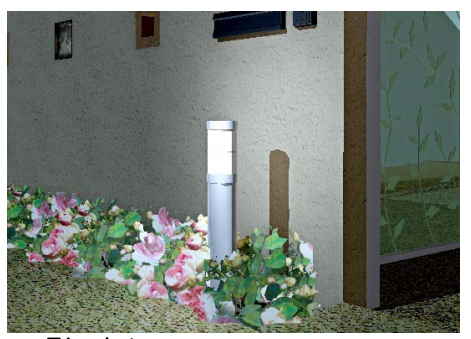

**影:なし** 太陽光の影だけがでます。

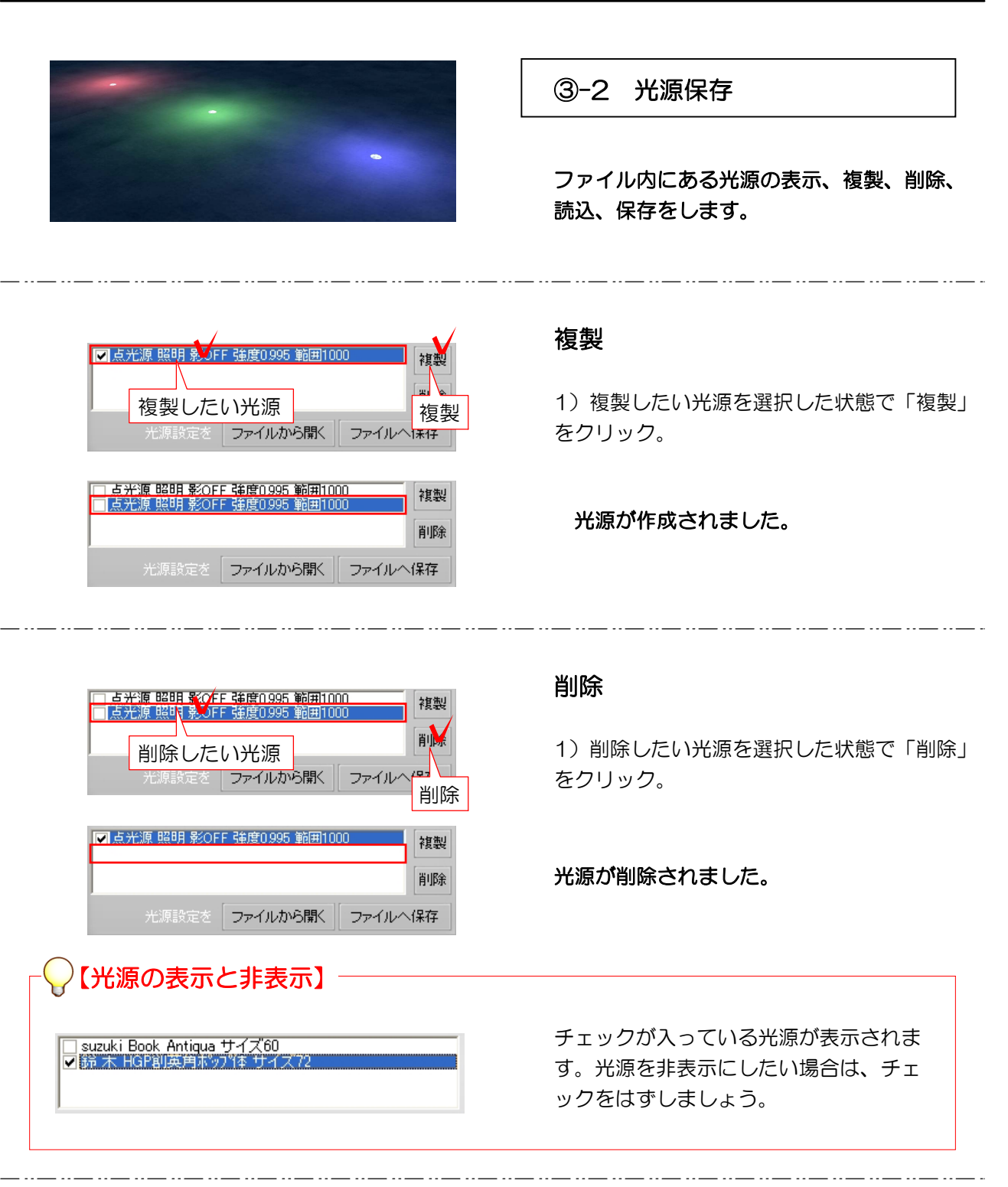

# 光源設定を取り込む光源 ■点光源照明影OFF強度0995範囲1000 複製 削除 光源設定を ファイルか場く ファイルへ保存

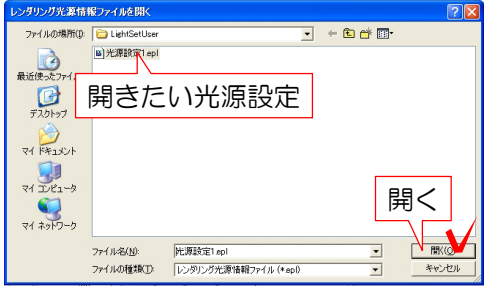

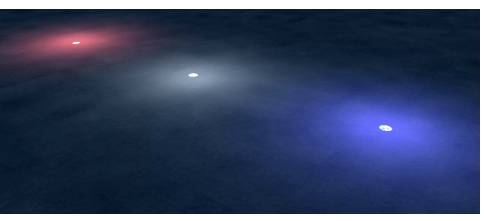

#### 光源設定をファイルから開く

保存してある光源の設定を選択している光源へ 取り込みます。

1)設定を取り込みたい光源を選択した状態 で「ファイルから開く」をクリック

#### 効果設定一覧が表示されます。

2) 一覧から使用したい効果設定をクリック し、画面右下の「**開く」**をクリックします。

効果設定が適用されます。

光源設定をファイルへ保存

選択している光源の設定を保存します。

1) 「ファイルへ保存」をクリック

保存画面が表示されます。

2)保存名を確認して「保存」をクリックします。

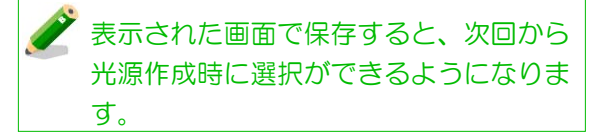

設定した光源が保存されました。保存し た光源は「光源を作成する」時、または 光源設定画面左上の▼から読み込むこと ができます。

| レンダリング光源情報ファイルを保存する                                                                                                    |                            |                       |         | 2            |
|----------------------------------------------------------------------------------------------------|----------------------------|-----------------------|---------|--------------|
| (保存する場所([):                                                                                                    | 🗀 LightSetUser             | •                     | + 🗈 📸 📰 |              |
| していたつかくしん 最近使ったつァイル                                                                                                    |                            |                       |         |              |
| びんしょう ひんしょう ひんしょう ひんしょう しんしょう しんしょう ひんしょう しんしょう しんしょう ひんしょう ひんしょ ひんしょう ひんしょう ひんしょう ひんしょう ひんしょう ひんしょう ひんしょう ひんしょう ひんしょう ひんしょう ひんしょう ひんしょう ひんしょう ひんしょ ひんしょ ひんしょ ひんしょ ひんしょ ひんしょ ひんしょ ひんしょ |                            |                       |         |              |
| کې<br>۱/۲۲ ا                                                                                                    |                            |                       |         |              |
|                                                                                                    |                            |                       | 1       |              |
| Sec. 1                                                                                                    |                            | 光源設定1                 |         |              |
| マイ ネットワーク                                                                                                    | 70/11/2/00                 | ALCONOMICS 1          | - (27   | 9(5)         |
|                                                                                                    | ファイルの種類(I):<br>ファイルの種類(I): | レンダリング光源情報ファイル (*epl) | • ***   | +0)<br>>1211 |

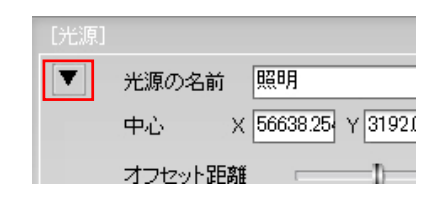

5-3-22

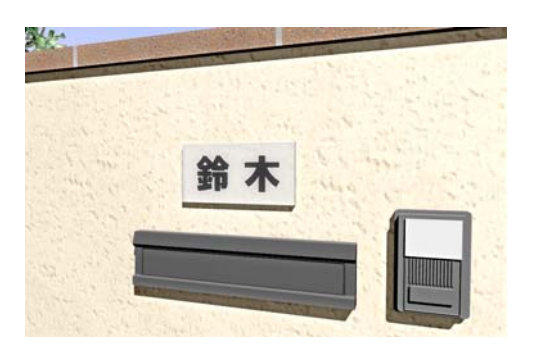

右レ

# -3 表札設定

#### ファイル内にある表札文字の設定をします。

表札に文字をいれるには・・・

1) eE-Painter画面で文字を入れたい部分 を**右クリック**します。

2)「文字入力」をクリックします。

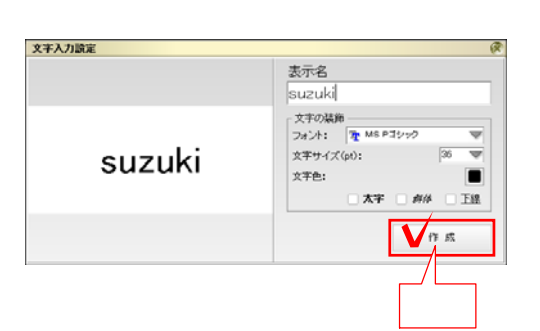

点光源を追加する(X) 光源を全て削除(Y) 文字入力(Z)... 文字入力

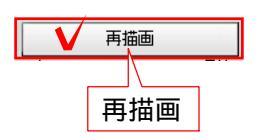

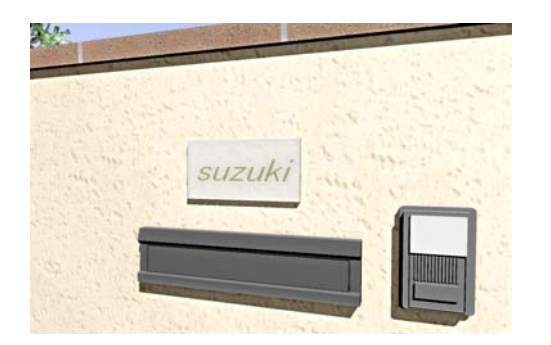

文字入力設定画面が表示されます。

3) 各項目を設定して「作成」をクリックします。

4)「**再描画」をクリック**します。

表札に文字が入りました。

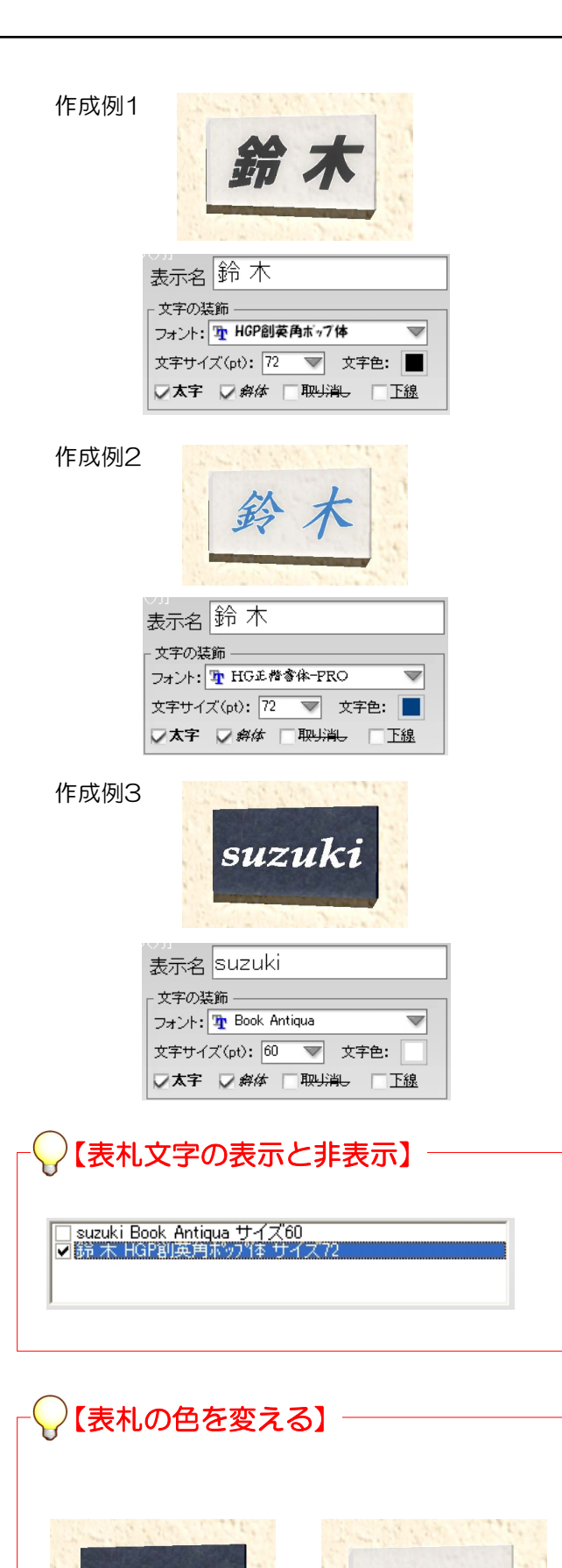

表札名について・・・

表札に表示する内容を書きます。

文字の装飾について・・・

文字の設定をします。

フォント:文字のフォントを選択します。 ※@が付いているフォントは縦書き用です。

**文字サイズ**:文字の大きさを選択します。手 打ちで数値を指定することもできます。

**文字色**:文字の色を指定します。

**文字装飾:** 太字・斜体・下線を選択できます。

プレビューを見るについて・・・

画面左でプレビューを見ることができます。

作成について・・・

設定を終えて表札を作成します。

チェックが入っている表札設定が表示されます。表札を非表示にしたい場合は、 チェックをはずしましょう。

表札文字が表示されている状態で、表札 の色を変更しようとすると文字が消えて しまいます。

表札文字を入れる前に色を変えるか、設 定画面で表札を非表示にしてから貼り変 えましょう。

5-3-24

suzuki

suzuki

eE-Painterで作成した図面のサンプルー覧 です。

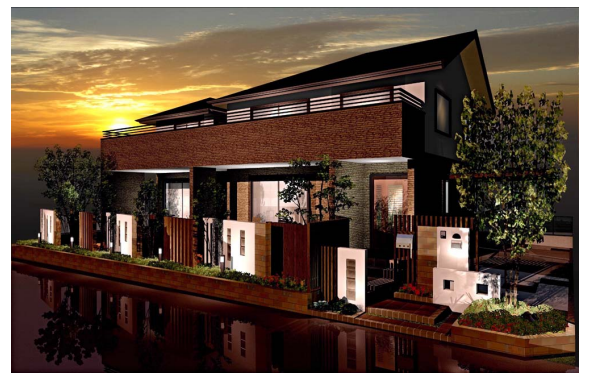

レンダリング+光源

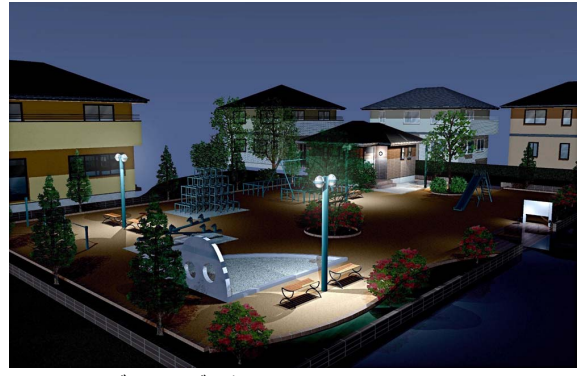

レンダリング+光源

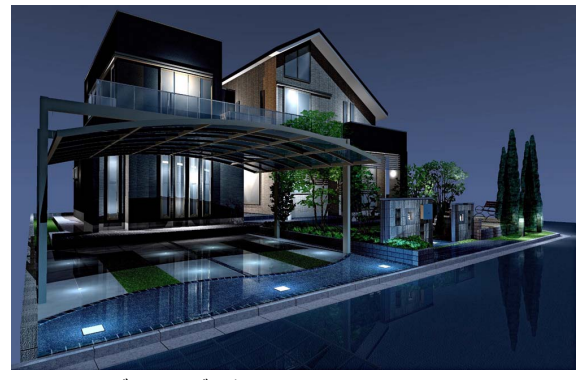

\_\_\_\_\_ レンダリング+光源

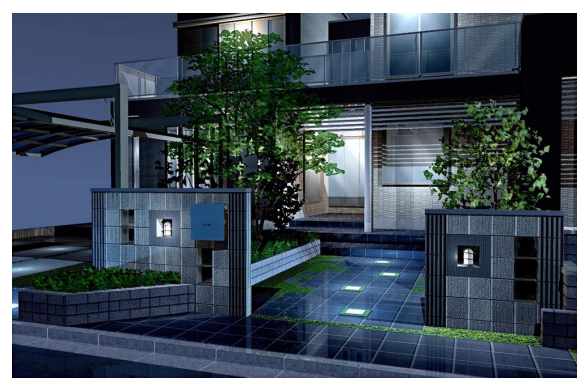

レンダリング+光源

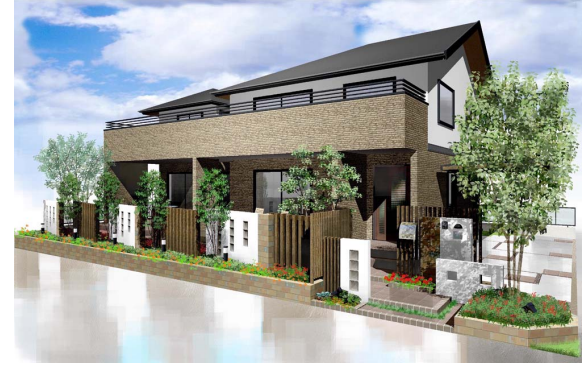

レンダリング+レタッチ

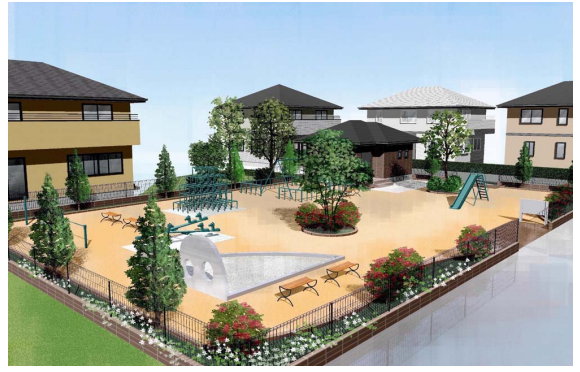

レンダリング+レタッチ

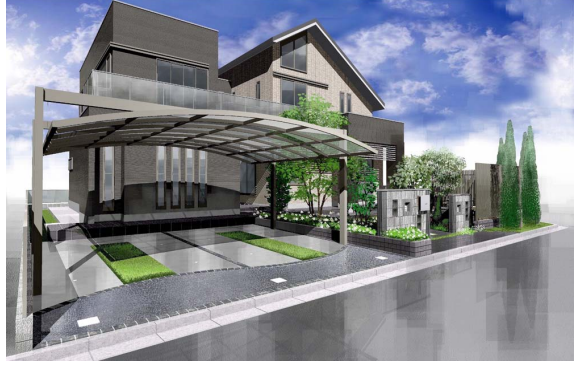

レンダリング+レタッチ

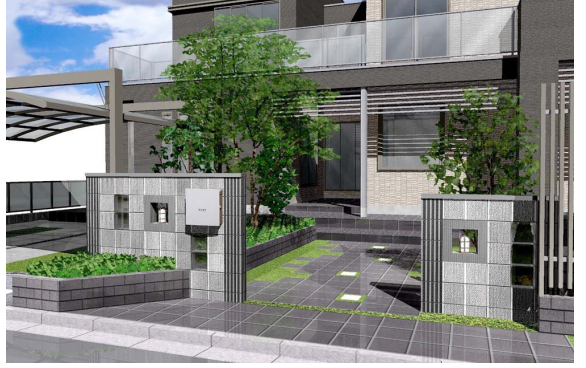

レンダリングのみ

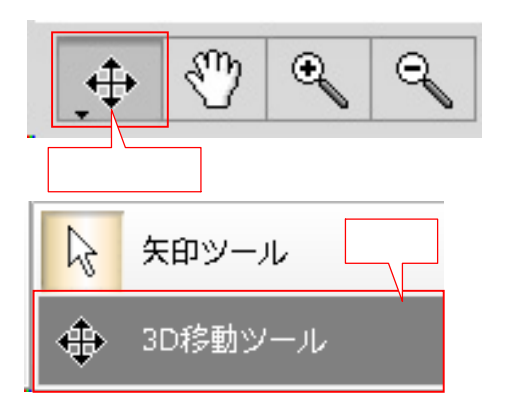

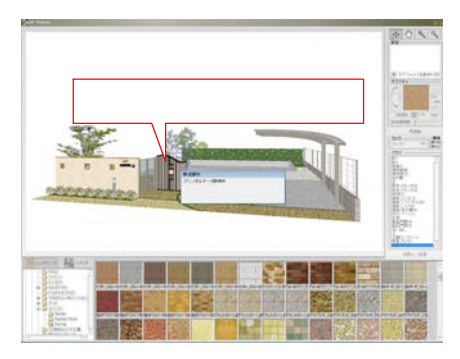

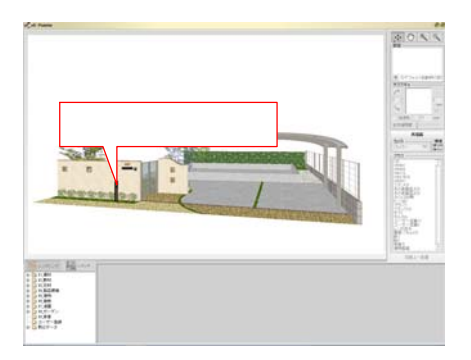

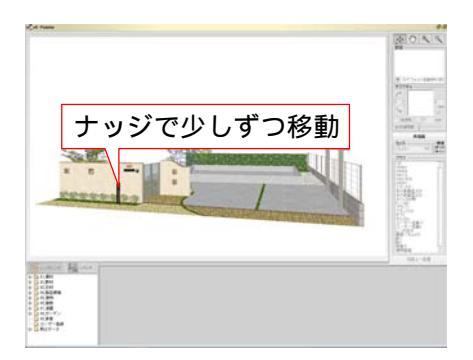

#### -1 3D図形編集

作成した図形をeE-Painter上で 移動・編集する方法です。

矢印ツールの上で右クリックをし、3D移動 ツールを選択します。

クリックで選択・ダブルクリックで編集を する事が出来ます。

レイヤに関係なく見えている図形を直感的 に編集することが出来ます。

-2 3D図形移動

3D移動ツールを選択しているときは、図形 をドラッグで移動することが出来ます。

移動方法は3種類あります。

- ドラッグのみ:高低差(Zの値)は変化せず にXY平面上で移動。
- +SHIFT : 今ある位置から平面を基準 にしてX軸とY軸を固定した 状態で移動。
- +ALT : X軸とY軸は動かずに高低差 (Z軸)のみを移動

ドラッグで微調整がしづらい場合は、 ナッジ(Shift+矢印キー)が便利です。

# 

3D移動ツールを選択している時でもテクスチャの張替えは可能ですが、テクスチャサイズの 変更・回転・透明度・目地合わせをすることは出来ません。一旦矢印ツールに戻して作業して ください。 eE-Painter上での図形移動をする方法

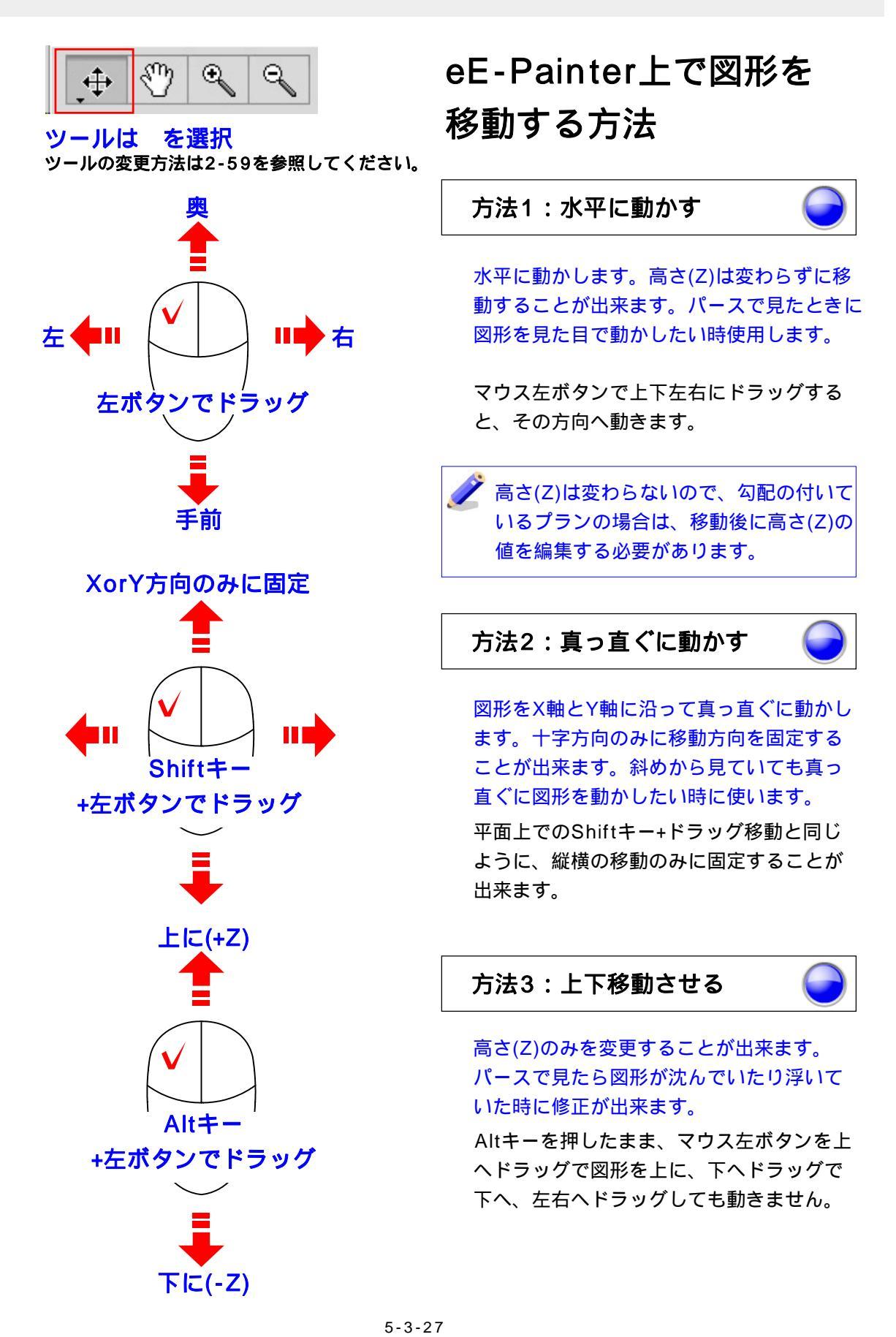

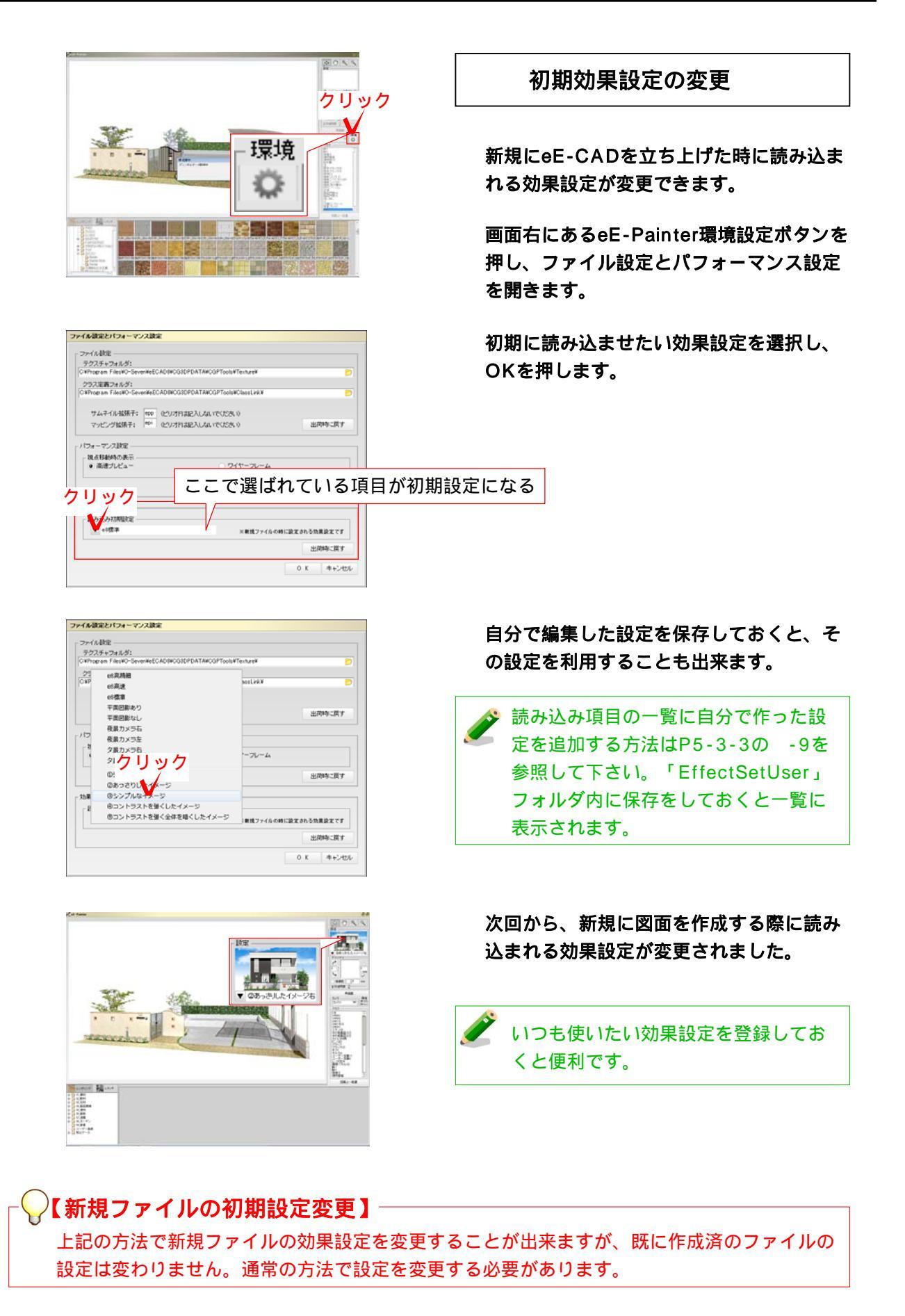

eE-Painterでテクスチャの登録ができるようになりました。

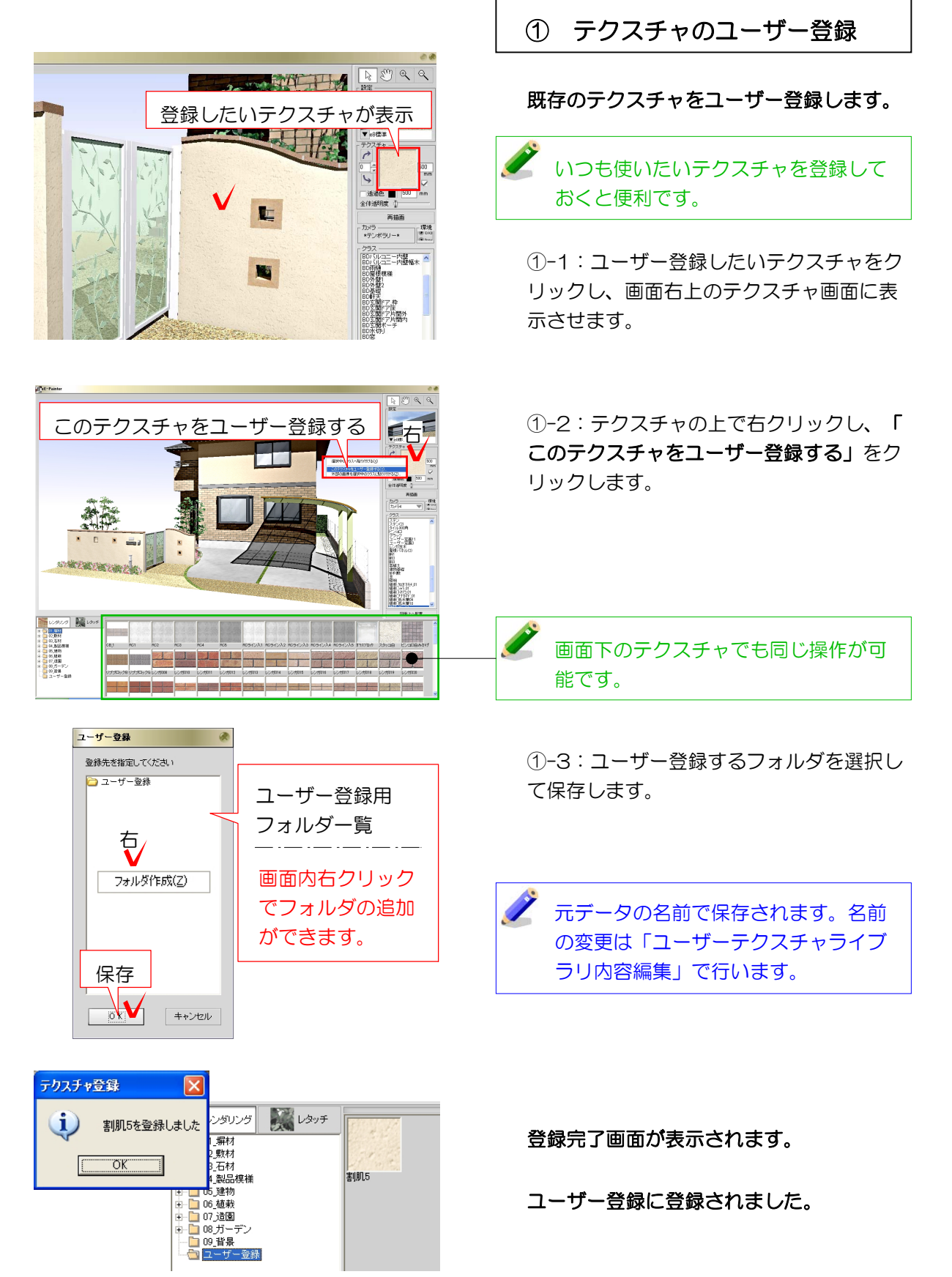

5-4-1

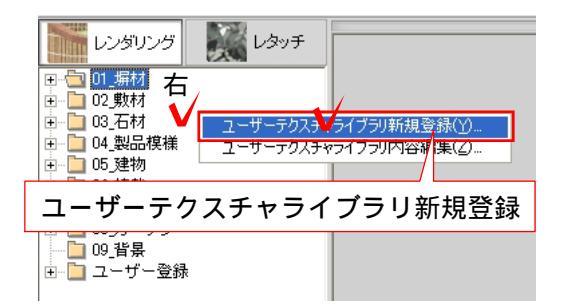

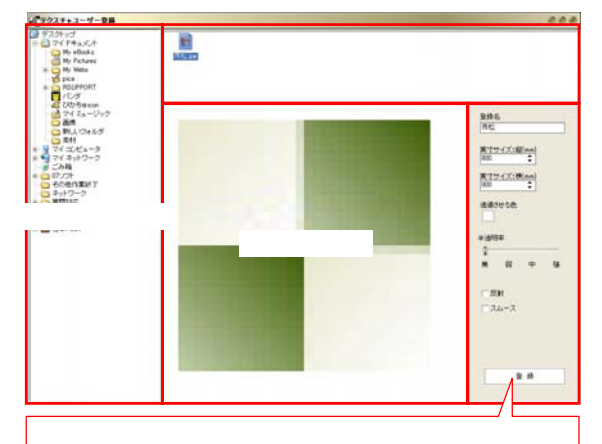

テクスチャ情報の設定
 登録名:テクスチャ名
 実寸サイズ/縦横:
 プレビューのテクスチャの表示サイズ
 透過させる色:選択した色が透過します
 透明率:全体を透明にする度合い
 反射:反射効果をつけるか
 スムース:スムージング効果をつけるか

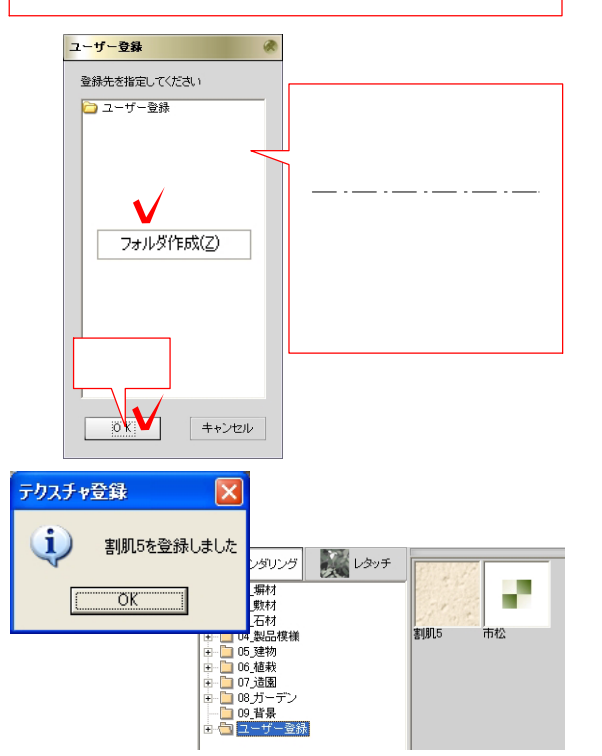

# オリジナルテクスチャの ユーザー登録

オリジナルで作成したテクスチャをユー ザー登録します。

-1:画面左下のテクスチャフォルダ画面 で右クリックし、「ユーザーテクスチャラ イブラリ新規登録」をクリックします。

#### 登録画面が表示されます。

-2:登録したいテクスチャを選択し、画 面右側でテクスチャ情報を設定後、「登録 」をクリックします。

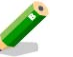

登録後の編集も可能です。

-3:ユーザー登録するフォルダを選択し て保存します。

登録完了画面が表示されます。

ユーザー登録に登録されました。

5-4-2